## **Unscheduled Students Report**

- 1. Log in to **PowerSchool.**
- 2. Select **Reports** from the *Main Menu*.
- 3. Select Custom Reports tab.
- 4. Select the **Unscheduled Students** from the *School Reports Staff, Class Section, etc ...* section.

## **UnScheduled Students**

| 5.       | 6.          | 7.        | 8.         | 9.                 |
|----------|-------------|-----------|------------|--------------------|
| Date     | Student     | Grade     | Period     | Day in<br>Rotation |
| 8/9/2010 | Any Student | Any Grade | Any Period | Any Day 🗘          |
|          |             |           | 10. Submit |                    |

- Set the Date for a date within the current school year.
  NOTE: Classes that do not meet every day will show as unscheduled until the student has attended the class.
- 6. Leave the **Student** set to Any Student.
- Select the appropriate **Grade** level to scan a specific grade level or leave it set to *Any Grade* to run the report for all students.
   **NOTE:** The grade level list includes all grades available in **PowerScheduler.**
- 8. Select the appropriate **Period** to scan a specific period or leave it set to *Any Period* to run the report for all periods.
- 9. Select the appropriate **Day in Rotation** to a specific day or leave it set to *Any Day* to run the report for every day of the week.
- 10. Click **Submit** to generate the on-screen list of students who meet the designated criteria.

11. Select the name of the student whose schedule needs to be modified; a new tab will open to the default student screen for that student.

| Student |     | Grade | Period | Day |
|---------|-----|-------|--------|-----|
| Br      | ter | 5     | HR     | А   |
| Br      | ter | 5     | HR     | В   |
| Br      | ter | 5     | HR     | С   |
| Br      | ter | 5     | HR     | D   |
| Br      | ter | 5     | HR     | Е   |
| Br      | ter | 5     | 1      | Α   |
| Br      | ter | 5     | 1      | В   |
| Br      | ter | 5     | 1      | С   |
| Br      | ter | 5     | 1      | D   |
| Br      | ter | 5     | 1      | Е   |
| Br      | ter | 5     | 2      | А   |
| Br      | ter | 5     | 2      | В   |
| Br      | ter | 5     | 2      | С   |
| Br      | ter | 5     | 2      | D   |
| Br      | ter | 5     | 2      | Е   |
| Br      | ter | 5     | 3      | А   |
| Br      | ter | 5     | 3      | В   |

12. Select the **Modify Schedule** screen to make changes to the student's schedule.